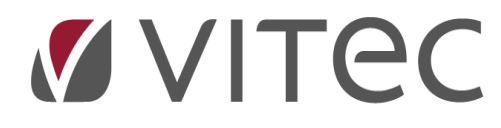

# Beboerlån

# Oprettelse af lån

2023-10-20

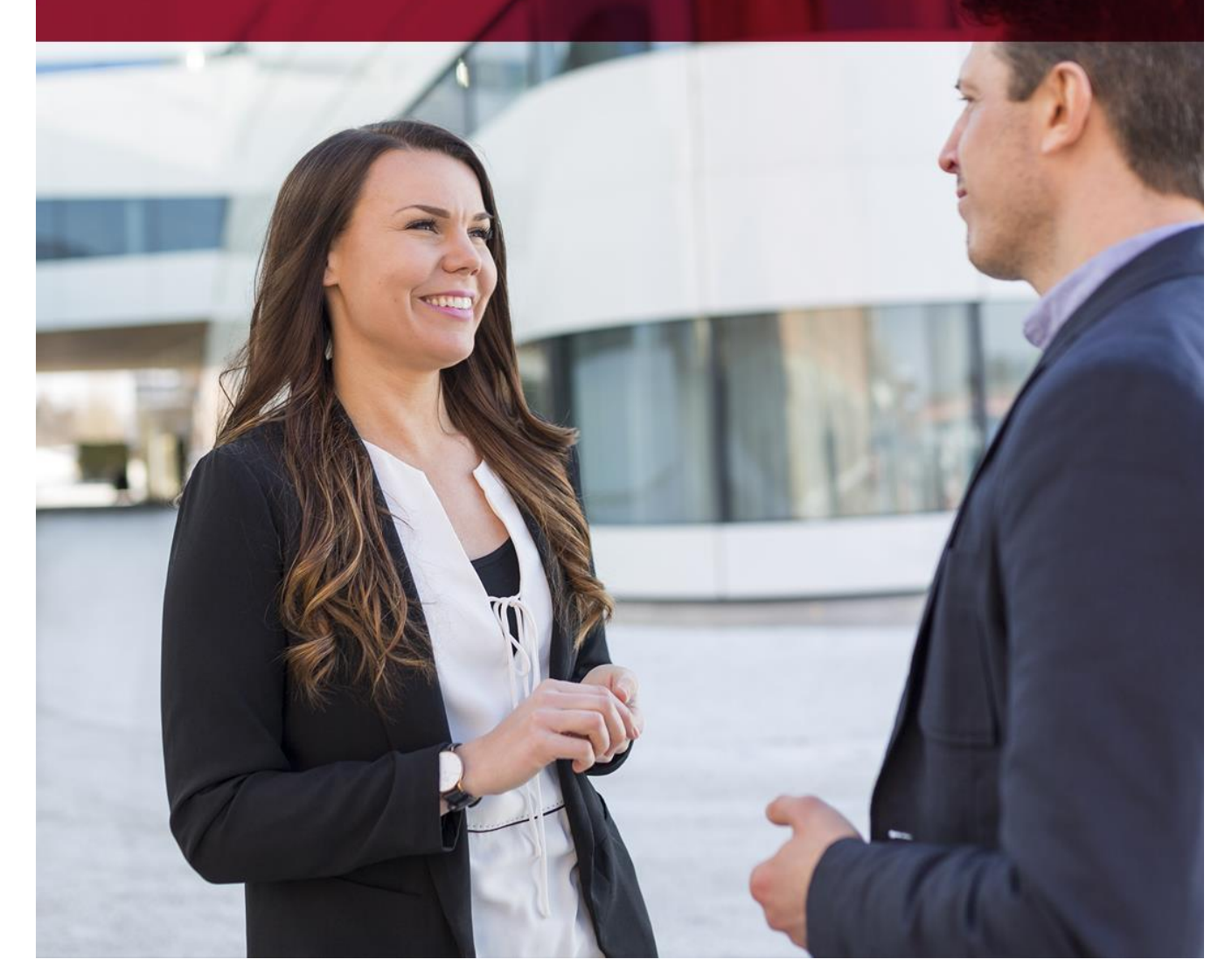

Vitec • Datamann • www.vitecsoftware.com/datamann Vitec Datamann A/S • Hørkær 24 - 2. sal • DK 2730 Herlev • Tlf +45 3953 7530 • Cvr. 59 94 35 10

# Indholdsfortegnelse

| Formål 3                                                               |
|------------------------------------------------------------------------|
| Hvad betyder amortisering?                                             |
| Oprettelse af transkode Afdrag (5.9.1.2)                               |
| Oprettelse af transkode Renter (5.9.1.2)                               |
| Opsætning af transkoder 'superbruger' (5.9.1.7)6                       |
| Opret annuitetslån på beboer med afdrag – (5.3.7-0)7                   |
| Opret lån på beboer med afdragsfrihed 5.3.7-O                          |
| Hvordan beregner jeg ydelsen på et afdragsfrit lån?8                   |
| Opret serielån på beboer med fast løbetid – (5.3.7-0)                  |
| Terminsydelse på beboer – ydelse og renter10                           |
| Lister over låneafvikling (amortiseringen) 5.8.3.7-2 12                |
| Lister over restgæld/renter pr. 31/12 - 5.8.3.7-3                      |
| Lister over restgæld/renter pr. 31/12 uden Restgældskolonnen 5.8.3.7-4 |
| Indfri lån og hvordan man ser restgælden pr. en dato (5.3.7-I)13       |
| Omberegn ny rente på lån (5.3.7-G)14                                   |
| Flettefelter til årsopgørelsen til beboer (7.1)15                      |
| Hvordan ser jeg restgæld pr. en bestemt måned/termin:16                |
| Årsopgørelse renter 31/12 til beboer via brev (5.8.8)17                |
| Eksempel på selve brevet til beboer med årsopgørelsen:                 |

#### Formål

Foreningen optager et samlet lån i banken til eksempelvis forbedringer på ejendommen/lejemål. På hver andelshaver/ejere oprettes de enkeltes beboere andel af lånet, med *hovedstol, ydelse, rente.* Beboer ser kun den totale ydelse incl. renter på opkrævningen, men de bogføres separat i Vitecfinans.

Fordelen ved at fordele lånet ud på den måde, er at renterne således kan trækkes fra på den enkelt beboer selvangivelse. Den årlige opgørelse af renter til beboer kan ske ved brevforsendelse til hver beboer med oplysninger herom, typisk via mail som "forsendelser".

Der vil uvilkårligt være en difference mellem renteopgørelsen i banken og Vitec. Er forslag hertil kunne være, at forskellen mellem Vitec-renter og bank-renter (tab/gevinst) dækker foreningen. Det er muligt i Vitec løbende at ændre renten, men det bør altid være fremadvendt til kommende opkrævninger.

Man kan i Vitec fortsætte låneafviklingen (*amortisering*) selv om beboer fraflytter, i modsat fald skal lånet indfries. Skal ny ejere overtage lånet, skal man stadig indfri lånet på fraflytter, og restgælden oprettes som lån på tilflytter.

Oprettelse af lån i Vitec kan naturligvis bruges til afvikling af anden gæld (restance m.m.)

#### Hvad betyder amortisering?

# Amortisering er et begreb der dækker processen i en låneafvikling over en fastlagt periode med en fast løbende betaling.

Der findes forskellige typer af amortisering, såsom annuitetslån og serielån. Ved annuitetslån er <u>ydelsen</u> konstant i hele lånets løbetid, men forholdet mellem renter og afdrag ændrer sig over tid. I starten vil det meste af ydelsen være betaling af renter, men andelen, der er rentebetalinger, vil falde, og andelen, der er afdrag, vokse i løbet af lånets løbetid. Ved serielån er <u>afdraget</u> konstant i hele lånets løbetid, mens ydelsen er faldende over tid, fordi rentebeløbet vil aftage.

## **Oprettelse af transkode Afdrag (5.9.1.2)**

| • • • • •                                                                                                    |                                                                                                    |
|----------------------------------------------------------------------------------------------------|----------------------------------------------------------------------------------------------------|
| Transkoder                                                                                                    |                                                                                                    |
| Transkoder                                                                                                    |                                                                                                    |
| Ejendom<br>0 Alle ejendomme<br>Kategori<br>0 Alle kategorier<br>Transkode og tekst på opkrævning<br>711 Afdrag lån-1 inklusiv rente<br>Ledetekst på skærm<br>Afdrag lån | <ul> <li>✓ Overføres til finans</li> <li>✓ Renter ved rykker</li> <li>✓ Pligtig ydelse</li> <li>Momspligtigt (*)</li> <li>✓ Momsspecial (+)</li> <li>✓ Opkræves</li> <li>✓ Beboersaldo</li> </ul> |
| Post konto (M=Mellemegning)<br>650 D Datter                                                                                                    | □ Opsummer poster i finans<br>□ Trakod aktiv (F2)                                                                                                    |
| Modpost konto (M=Mellemregning)<br>88888888 D Datter                                                                                                    | □ §11 ydelse<br>□ Udlign post(tomgangsleje)                                                                                                    |
| Sum Felter Sum Felter Sats nummer 0                                                                                                    |                                                                                                    |

Transkoder (Menu: 5912 / Mid: ADM)

Transkoden for "Ydelse inc. renter" skal være markeret med JA i følgende felter:

Overføres til finans: JA

Opkræves= JA

Beboersaldo = JA

Opsummeres= Nej( valgfrit, men betyder at post kommer over i Finans med en linje pr. beboer/lån.

Opret denne transkoder på hver Ejendom – da afdrag jo typisk skal bogføres på forskellige finanskonti.

## **Oprettelse af transkode Renter (5.9.1.2)**

| 🎦 Vitec§Ejendom - Transkoder (Menu: 5912 / Mid: FDN)                                    |                                                                                                 |
|-----------------------------------------------------------------------------------------|-------------------------------------------------------------------------------------------------|
| ⊙ ⊙ ¯ Q ≥ □                                                                             | G                                                                                               |
| Transkoder                                                                              |                                                                                                 |
| Transkoder                                                                              | ✓ Overføres til finans Renter ved rykker                                                        |
| U Alle Kategorier                                                                       | Momentiatiat (*)                                                                                |
| Transkode og tekst på opkrævning<br>712 Renter lån 1<br>Ledetekst på skærm              | Momspigigi ( )<br>Momsspecial (+)                                                               |
| Renter lån 1                                                                            | Beboersaldo                                                                                     |
| Post kon to (M=Mellemegning)<br>8888888 D Datter                                        | <ul> <li>✓ Opsummer poster i finans</li> <li>✓ Trakod aktiv (F2)</li> <li>S11 ydelse</li> </ul> |
| 777777 D Datter                                                                         | 🗖 Udlign post (tomgangsleje)                                                                    |
| GL post konto GL modpost konto GL modpost konto GL modpost konto Sum Felter Sats nummer |                                                                                                 |
| LU                                                                                      |                                                                                                 |

Transkoden for "Renten" skal sættes med: Overføres til finans = JA Opkræves= NEJ Beboersaldo= NEJ Opsummeres= Nej( valgfrit, men betyder at post kommer over i Finans med en linje pr. beboer/lån.

Principperne i opkrævning og bogføring af lån er: Renter og afdrag opkræves som en samlet ydelse over for beboeren, og denne ydelse dannes på beboerkontoudtoget.

Via månedskørslen overføres ydelsen automatisk til Finans:

| Ydelsen incl.renter          | 605             | Konto for " leje restance"                               |
|------------------------------|-----------------|----------------------------------------------------------|
|                              | 8888888         | Konto for selve "lånet"                                  |
|                              |                 | (nedskriver restgælden inkl. renter)                     |
| Samtidig bogføres renten i F | inans separat s | åledes:                                                  |
| Renten:                      | 88888888        | Konto for selve lånet (opskriver restgælden)             |
|                              | 7777777         | Konto for renteindtægterne                               |
| Opret denne transkoder på h  | nver Ejendom —  | da renten typisk skal konteres på en rentekonto i finans |

tilknytte dette lån.

#### **Opsætning af transkoder 'superbruger' (5.9.1.7)**

Oprettelse af standard trankskoder i forbindelse med beboerlån kan findes under 5.9.1.7. Her skal oprettes hvilke transkoder der bruges til "Ydelse" og " Renter".

Det er vigtigt, at disse markeringer er sat korrekt op, inden månedkørsel opdatere beboerens ydelsen.

Disse transkoder bør altid være oprettet som standard transkoder hvor ejendom og kategori indtaste 0, og kun i transkode nummer indtaste vi transkode.

| 120 | Tomgangslejemål/udligning   | 992 | Udligning tomgang           |
|-----|-----------------------------|-----|-----------------------------|
| 710 | Ydelse incl. renter lån >#6 | 710 |                             |
| 711 | Ydelse incl. renter lån # 1 | 711 | Afdrag lån-1 inklusi∨ rente |
| 712 | Ydelse incl. renter lån # 2 | 712 | Afdrag lån-2 inklusi∨ rente |
| 713 | Ydelse incl. renter lån # 3 | 713 | Afdrag lån-3 inklusi∨ rente |
| 714 | Ydelse incl. renter lån # 4 | 714 |                             |
| 715 | Ydelse incl. renter lån # 5 | 715 |                             |
| 720 | Renter på lån #6 og opefter | 720 |                             |
| 721 | Renter lån #1               | 721 | Renter lån1                 |
| 722 | Renter lån # 2              | 722 | Renter lån2                 |
| 723 | Renter lån # 3              | 723 | Renter lån3                 |
| 724 | Renter lån # 4              | 724 |                             |
| 725 | Renter lån # 5              | 725 |                             |

Det betyder alle de ejendomme med beboerlån eller fælleslån kan være nemt at håndtere hvis de har samme transkodenummer

Transkoderne under ejendom 0 og kategori 0, er blot til inspiration, men man opretter typisk separat under hver ejendom.

Herpå skal man angive den posteringkonto i finanskontoplan, hvorpå lånydelsen skal posteres.

Konti til afdrag lån og renter i kontoplan skal naturligvis oprettes under firmaets kontoplan på 9.1.9.2.

#### Opret annuitetslån på beboer med afdrag – (5.3.7-O)

Et nyt lån kan oprettes på beboerbilledet fane 7- O fra OPRETTELSE og der kommer nedenstående boks :

| Vitec9Ejendom  | - Beboere (Menu: 53 / Mid: ADM)                   |                           |                |                     |            |                         |                   |                  |                          |
|----------------|---------------------------------------------------|---------------------------|----------------|---------------------|------------|-------------------------|-------------------|------------------|--------------------------|
| •              |                                                   | 0                         |                |                     |            |                         | @                 | 0                | ? 🔍 ⊨                    |
| Beboere        |                                                   |                           |                |                     |            |                         |                   | Vi               | tec§Ejendom, grundsyster |
| jendom Leje    | emål   <u>B</u> eboer   Ydelser[1]   Andre ydelse | er[ <u>2]</u> Ejer/Opkr/E | AN[3]          | Rykker[4]           | ] Saldof   | felter[ <u>5]</u> Handl | er[ <u>6]</u> BEB | BOERLÂN[7] Integ | gration[8] Journal[9]    |
|                |                                                   |                           |                |                     |            |                         |                   |                  |                          |
| Beboer         | Alternativ nøgle                                  | Lej Beboer                | Kateg<br>Bolig | gori<br>1 (85 1) Ok | JK haet    |                         | Adm. 1            | Adm. 2 A         | .dm. 3 Status            |
|                |                                                   | Telefer 1                 | Dong           | T-1-                | inc.best   | •                       | M-1-1             | []               |                          |
| Sct. Jørgen    |                                                   |                           | _              |                     | ron 2      |                         | Notat             |                  |                          |
| Navn 1. Navn   | 🚹 Vitec9Ejendom - Opret beboerlân                 | ×                         |                |                     |            |                         | Oprettet d        | laf              | Rettet d. af             |
| Sujatha Par    | Lån Nr. Vedrørende<br>2 Altenlån                  |                           | < C            |                     |            |                         | 12.12.20          | 019 ADM          | 16.02.2021 ADM           |
|                |                                                   |                           |                |                     |            |                         | Rentetab          | el Sats          | Termin Lalt              |
| Lån Nr. /Vedrø | 55.000,00                                         | 670,00                    | måne           | d Yde               | else       |                         | 9                 | 2,000            | 12 99                    |
| V. 1 10        | Gebvror. måned Termin                             | lalt                      | 25.0           | 00,00               |            | 590,00                  | Туре              | Start 1.         | . Termin                 |
| vinduesian     |                                                   | 12 999                    | -              |                     |            |                         |                   |                  | JT.TT.2020               |
| Beboerlån      | Rentetabel Start                                  | 1. Termin                 | A.+            | Coto                | Dego       | Poro                    | anat              | Polab            | Restand 4                |
| 01.03.2021     | 90 01.05.2021                                     | 01.06.2021                | 14             | 2 000               | Daye<br>30 | Dele                    | gner<br>18.00     | -590.00          | 22 249 18                |
| 01.03.2021     | Sats                                              |                           | 14             | 2,000               | 30         |                         | 37.08             | -590.00          | 21.696.26                |
| 01.05.2021     | 3,000                                             |                           | 14             | 2,000               | 30         |                         | 86.16             | -590,00          | 21 142 42                |
| 01.06.2021     | Fortryd                                           | Önret                     | 14             | 2,000               | 30         | 3                       | 35.24             | -590.00          | 20.587.66                |
| 01.07.2021     |                                                   |                           | 14             | 2,000               | 30         | 3                       | 34.31             | -590.00          | 20.031.97                |
| 01.08.2021     | Rentesats i %                                     |                           | 14             | 2,000               | 30         | 3                       | 33,39             | -590,00          | 19.475,36                |
| 01.09.2021     | Ydelse                                            |                           | 14             | 2,000               | 30         | 3                       | 32,46             | -590,00          | 18.917,82                |
| 01.10.2021     | Ydelse                                            |                           | 14             | 2,000               | 30         | 3                       | 31,53             | -590,00          | 18.359,35                |
| 01.11.2021     | Ydelse                                            |                           | 14             | 2,000               | 30         | 3                       | 30,60             | -590,00          | 17.799,95                |
| 01.12.2021     | Ydelse                                            |                           | 14             | 2,000               | 30         | 2                       | 9,67              | -590,00          | 17.239,62                |
| 01.01.2022     | Ydelse                                            |                           | 14             | 2,000               | 30         | 2                       | 28,73             | -590,00          | 16.678,35                |
| 01.02.2022     | Ydelse                                            |                           | 14             | 2,000               | 30         | 2                       | 27,80             | -590,00          | 16.116,15                |
| 01.03.2022     | Ydelse                                            |                           | 14             | 2,000               | 30         | 2                       | 26,86             | -590,00          | 15.553,01                |
| 01.04.2022     | Ydelse                                            |                           | 14             | 2,000               | 30         | 2                       | 25,92             | -590,00          | 14.988,93                |
| alt pr.        | Beregnet rente                                    | Omkostninger              |                | Lånet               | beløb      | 25.040.20               |                   |                  |                          |
| JT.TU.ZUZU     | 948,29                                            |                           | _              | 0,00                |            | 25.948,29               |                   |                  |                          |

Opret nv lån Bet låneoplysninger. Vis låneoplysninger ombereGn. Slet lån. Indfri lån. Næste med lån. tryk (F2)

Du skal blot indtaste 'Rentetabel' 90 som er standard i Vitec. Den <u>tabel</u> beregner renter 360 dage årligt med 30 dage pr. måned. Rentetabeller ajourføres under 9.9.2.8

Startdato og 1. termin er ofte én måned forskudt, hvis du indtaster samme dato beregnes der først renter måneden efter – da Vitec beregner renter bagud. Hvis datoerne er ens – bliver den 1. måned altså uden renter og med fuldt afdrag.

## Opret lån på beboer med afdragsfrihed 5.3.7-O

Hvordan beregner jeg ydelsen på et afdragsfrit lån?

For at oprette et afdragsfrit lån i Vitec, skal du kende 2 ting. Hovedstolen/restgælden og rentesatsen! Herfra kan du nu beregne den månedlige rente på lånet som så bliver ydelse du skal indtaste i Vitec. Formlen er:

(<u>Hovedstol</u> x <u>Rentesats</u>) / 100 = <u>Årlig rentebeløb</u> (<u>Årlig rentebeløb</u> / 360) x 30 = <u>Rentebeløb pr. måned</u> = <u>Ydelse på lånet du skal indtaste</u> Eksempel hovedstol= 42.500 kr. og renten 3,3%:

(42.500 x 3,3) / 100 = 1.402,50 (Årlig rente) (1.402,50 / 360) x 30 = 116,88 (Ydelse på lånet pr. måned)

Husk at indtaste rentetabel 90 – den beregner renter 360 dage årligt over 30 dage pr. måned. Bemærk der kan forekomme op-/nedrunding som du skal korrigere ydelsen med – i de tilfælde slet blot lånet og opret på ny og indtast den rente som systemet har beregnet i ydelsesfeltet.

| Lån, Vedrørende | ;              | Lån Vedrørende    | agsfrihed |             |        | 116,88     | 90<br>Tupe | 3,300      | 12 999      |
|-----------------|----------------|-------------------|-----------|-------------|--------|------------|------------|------------|-------------|
| Lån med afdi    | ragsfrihed     | Hovedstol         |           | Ydelse      |        |            |            | 01.12.2023 | 01.01.2024  |
| Beboerlån       |                | 42.500,00         |           |             | 116,88 |            |            |            |             |
| Dato            | Tekst          | Gebyr pr. måned   |           | Termin Ialt | 000    | Re         |            | Beløb      | Restgæld 🔨  |
| 01.12.2023      | Hovedstol      |                   |           |             | 999    |            | D,00       | 42.500,00  | 42.500,00   |
| 01.01.2024      | Ydelse         | Rentetabel        | Start     | 1. Termir   | 0.24   | 11         | 6,88       | -116,88    | 42.500,00   |
| 01.02.2024      | Ydelse         | 50                | 01.12.2   | 023 01.01.2 | .024   | 11         | 6,88       | -116,88    | 42.500,00   |
| 01.03.2024      | Ydelse         | Sats 3.300        |           |             |        | 11         | 6,88       | -116,88    | 42.500,00   |
| 01.04.2024      | Ydelse         |                   |           |             |        | 11         | 6,88       | -116,88    | 42.500,00   |
| 01.05.2024      | Ydelse         | Eortryd           |           | Ret         | 1      | 11         | 6,88       | -116,88    | 42.500,00   |
| 01.06.2024      | Ydelse         |                   |           |             |        | 11         | 6,88       | -116,88    | 42.500,00   |
| 01.07.2024      | Ydelse         | Lån nummer [1-99] |           |             |        | 11         | 6,88       | -116,88    | 42.500,00   |
| 01.08.2024      | Ydelse         |                   | 14        | 3,300       | 30     | 11         | 6,88       | -116,88    | 42.500,00   |
| 01.09.2024      | Ydelse         |                   | 14        | 3,300       | 30     | 11         | 6,88       | -116,88    | 42.500,00   |
| 01.10.2024      | Ydelse         |                   | 14        | 3,300       | 30     | 11         | 6,88       | -116,88    | 42.500,00   |
| 01.11.2024      | Ydelse         |                   | 14        | 3,300       | 30     | 11         | 6,88       | -116,88    | 42.500,00   |
| 01.12.2024      | Ydelse         |                   | 14        | 3,300       | 30     | 11         | 6,88       | -116,88    | 42.500,00   |
| 01.01.2025      | Ydelse         |                   | 14        | 3,300       | 30     | 11         | 6,88       | -116,88    | 42.500,00 🗸 |
| l alt pr.       | Beregnet rente | Omkostnin         | ger       | Lånebe      | eløb   |            |            |            |             |
| 00.00.0000      |                | 58.556,88         |           | 0,00        |        | 101.056,88 |            |            |             |

# Opret serielån på beboer med fast løbetid – (5.3.7-O)

| leboere                                              | .0                            |                         |           |                     | Vit                       | ec\$Ejendom, grundsysten    |
|------------------------------------------------------|-------------------------------|-------------------------|-----------|---------------------|---------------------------|-----------------------------|
| endom   Lejemål   Beboer   Ydelser[1]   Andre ydelse | r[ <u>2]</u>   Ejer/Opkr/EAN[ | 3]   Rykker[ <u>4</u> ] | Saldofelt | er[5] Handler[6] BE | BOERLÅN[ <u>7</u> ] Integ | ration[8]   Journal[9]      |
| eboer Alternativ nægle 01 1005 1 01 0101100501       | Lej<br>20 20 And              | del bolig               |           | Adm. 1<br>KFS       | BeAdm. 2 A                | dm. 3 Status<br>.T 1 Boende |
| jendom navn                                          | Telefon 1                     | Telefo                  | in 2      | Notat               | Notat titel               |                             |
| VB B                                                 | 23367195                      |                         |           | 14.06.2             | 021 Nyt notat ve          | drørende konvertering af b  |
| avn 1, Adresse 1                                     | eMail 1, eMail 2              |                         |           | Oprettet            | d. af                     | Rettet d. af                |
| ionar jora Jensen                                    |                               | m                       |           |                     |                           | 19.10.2023 ADM              |
| . th.                                                | <b>naitienténen</b> nail.     | com                     |           | Rentetab            | el Sats                   | Termin Ialt                 |
| ån, Vedrørende                                       | Hovedstol, Gebyr pr. m        | aned Ydek               | e         |                     | 5,800                     | 12 240                      |
| Utanlân                                              | 0                             | 9.000,00                |           | Туре                | Start                     | 1. Termin                   |
| Vitec9Ejendom - Opret beboerlån                      | ×                             |                         |           |                     | 01.12.2025                | 01.01.2024                  |
| eboerlân                                             |                               | Cata                    | Dean      | Parta               | Delah                     | Destandel                   |
| Altanlân                                             |                               | 5 dis                   | Dage      | Piente              |                           | Resigned -                  |
| Hovedstol Yde                                        | lse                           | 0,000                   | 0         | 0,00                | 89.000,00                 | 89.000,00                   |
| 89.000,00                                            |                               | 5,800                   | 30        | 430,17              | -627,41                   | 88.802,76                   |
| II.U2.2024 Gebyr pr. måned Terr                      | nin lalt                      | 5,800                   | 30        | 429,21              | -627,41                   | 88.604,56                   |
| 11.03.2024                                           | 12 240                        | 5,800                   | 30        | 428,26              | -627,41                   | 88.405,41                   |
| 11.04.2024 Rentetabel Start                          | 1. Termin                     | 5,800                   | 30        | 427,29              | -627,41                   | 88.205,29                   |
| 01.05.2024 90 01.12.2023                             | 01.01.2024                    | 5,800                   | 30        | 426,33              | -627,41                   | 88.004,21                   |
| 11.06.2024 Sats                                      |                               | 5,800                   | 30        | 425,35              | -627,41                   | 87.802,15                   |
| 11.07.2024 5.8                                       |                               | 5,800                   | 30        | 424,38              | -627,41                   | 87.599,12                   |
| 1.08.2024                                            |                               | 5,800                   | 30        | 423,40              | -627,41                   | 87.395,11                   |
| 1.09.2024 Eortryd                                    | <u>O</u> pret                 | 5,800                   | 30        | 422,41              | -627,41                   | 87.190,11                   |
| 1.10.2024                                            |                               | 5,800                   | 30        | 421,42              | -627,41                   | 86.984,12                   |
| 11.11.2024 Rentesats / %                             |                               | 5,800                   | 30        | 420,42              | -627,41                   | 86.777,13                   |
| 11.12.2024 Ydelse                                    | 14                            | 5,800                   | 30        | 419,42              | -627,41                   | 86.569,14                   |
| 11.01.2025 Ydelse                                    | 14                            | 5,800                   | 30        | 418,42              | -627,41                   | 86.360,15                   |
| alt pr. Beregnet rente                               | Omkostninger                  | Lånebe                  | løb       |                     |                           |                             |
| 0.00.0000 61.572,70                                  |                               | 0,00                    | 1         | 50.572,70           |                           |                             |

Herunder eksempel på serielån med FAST løbetid (20 år-240måneder)

#### Terminsydelse på beboer – ydelse og renter

Når du har oversigten af terminsydelse på en beboer på skærmen, vises som standard alle ydelser – også dem som er "specialydelser".

Specialydelser er: Renter, Modregn for meget/lidt indbetalt – disse markeres med (!) i teksten. Denne markering er kun til intern brug, og beboer ser den ikke.

Herunder med markering af vis 'Månedskørsel':

| /delser                   |          |      |            |            | Viste | ydelser pr. o | pkrævning d.: | 01.11.2020    |
|---------------------------|----------|------|------------|------------|-------|---------------|---------------|---------------|
| Tekst                     | Beløb    | Moms | Fra dato   | Til dato   | Tk    | Nr            | Post konto    | Modpost konto |
| Fællesudgifter            | 1.453,65 | N    | 01.11.2020 | 30.11.2020 | 10    | 3             | 4101          | 1041          |
| A/C Varme                 | 460,00   | N    | 01.11.2020 | 30.11.2020 | 20    | 4             | 4101          | 8501          |
| A/c vand                  | 565,00   | N    | 01.11.2020 | 30.11.2020 | 30    | 4             | 4101          | 8601          |
| Renoveringskonto          | 180,00   | N    | 01.11.2020 | 30.11.2020 | 50    | 2             | 4101          | 1042          |
| Lån Stigstrenge           | 266,54   | N    |            |            | 781   | 2             | 4101          | 4411          |
| (!) Renter Stigstrengslån | 31,73    | N    |            |            | 791   | 2             | 4411          | 4411          |
| Dørprojekt                | 147,00   | N    |            |            | 782   | 2             | 4101          | 4421          |
| (!) Renter Dørprojekt     | 44,24    | N    |            |            | 792   | 2             | 4421          | 4421          |
| TOTAL                     | 3.148,16 |      |            |            |       |               |               |               |

Herunder med valg af funktion "Netsopkrævning" (det som beboer ser på opkrævning):

| Ydelser (kun Nets/opkrævninger) |          |      |            |            |     |   |            |               |
|---------------------------------|----------|------|------------|------------|-----|---|------------|---------------|
| Tekst                           | Beløb    | Moms | Fra dato   | Til dato   | Tk  |   | Post konto | Modpost konto |
| Fællesudgifter                  | 1.453,65 | N    | 01.11.2020 | 30.11.2020 | 10  | 3 | 4101       | 1041          |
| A/C Varme                       | 460,00   | N    | 01.11.2020 | 30.11.2020 | 20  | 4 | 4101       | 8501          |
| A/c vand                        | 565,00   | N    | 01.11.2020 | 30.11.2020 | 30  | 4 | 4101       | 8601          |
| Renoveringskonto                | 180,00   | N    | 01.11.2020 | 30.11.2020 | 50  | 2 | 4101       | 1042          |
| Lån Stigstrenge                 | 266,54   | N    |            |            | 781 | 2 | 4101       | 4411          |
| Dørprojekt                      | 147,00   | N    |            |            | 782 | 2 | 4101       | 4421          |
| TOTAL                           | 3.072,19 |      |            |            |     |   |            |               |
|                                 |          |      |            |            |     |   |            |               |
| 0.00 40550034                   |          |      |            |            |     |   |            |               |

#### Lister over lån gældsliste en line pr. lån 5.8.3.7-1

| 🎦 VitecfEjendom - Lån (gældsliste/låneafvikling/årsopgør (Menu: 5837 / Mid: FDN)                  |         |      |
|---------------------------------------------------------------------------------------------------|---------|------|
|                                                                                                   | @       | 0    |
| Lån (gældsliste/låneafvikling/årsopgør                                                            |         |      |
| GÆLDSLISTE [1]   Lâneafvikl. [2]   Renteopg. [3]   Opgør.u.restg[4]                               |         |      |
| For perioden: 01.01.2024 31.12.2024 12.0<br>Lån nr.(1-99): 0 - 1<br>I Beregn rente (primo/ultimo) |         |      |
| Admin 1-2-3: E                                                                                    |         |      |
| Result(0,1,2): 0                                                                                  |         |      |
| Ejendom: 15                                                                                       |         |      |
| Lejemäl: 0000-9999                                                                                |         |      |
| Beboer: 00-99                                                                                     |         |      |
| Lejemålskategori: 000-999                                                                         |         |      |
| Beboerkategori: 000-999                                                                           |         |      |
| Areal/Afsnit: 0 9939999 āāž                                                                       |         |      |
| Anvendelse: 000-993                                                                               |         |      |
| Reguleringsnr: 0 939 00.00.0000 0 Pristalsmdr 1-12: 0 🗆 Kun lejemål med pristal                   | sregule | ring |
| Omkost(0,1,2,3,4): 0                                                                              |         |      |
| Vedlig(0,1,2): 0                                                                                  |         |      |
| Beboerstatus: 0 99                                                                                |         |      |
| Specialstatus: 000-999 1                                                                          | ]       |      |
| Transkoder: 000-999                                                                               |         |      |
| Opkrævform: 0 9                                                                                   |         |      |
| Terminsantal: 0                                                                                   |         |      |
| Ind-/frafiyt.: 00.00.0000 99.99.9999 0,0                                                          |         |      |
| Flyttekode: 0 F Kun aktive ejendomme                                                              |         |      |

Eksempel på gældsliste – her er flueben i "Beregn renter (primo/ultimo) udeladt":

| Menu 5837-1 20.10.2023 1<br>Opgørelse pr.: 01.01.2024-31.12 |          |           |            |           |        |        |          |  | Side 1<br>FDN |
|-------------------------------------------------------------|----------|-----------|------------|-----------|--------|--------|----------|--|---------------|
| Hovedstol                                                   | Renter   | Afdrag    | Ydelse     | Restgæld  | Areal  | Andele | Grundlag |  |               |
|                                                             |          |           |            |           |        |        |          |  |               |
| 32.581,84                                                   | 993,02   | 4.310,02  | -5.303,04  | 12.352,71 | 72,00  | 0,00   | 72,00    |  |               |
| 37.030,64                                                   | 972,21   | 4.330,83  | -5.303,04  | 12.032,93 | 72,00  | 0,00   | 72,00    |  |               |
| 52.859,89                                                   | 651,80   | 4.144,48  | -4.796,28  | 8.540,29  | 65,00  | 0,00   | 65,00    |  |               |
| 39.296,53                                                   | 484,43   | 3.081,25  | -3.565,68  | 6.346,60  | 48,00  | 0,00   | 48,00    |  |               |
| 16.545,71                                                   | 609,29   | 2.739,19  | -3.348,48  | 7.527,45  | 45,00  | 0,00   | 45,00    |  |               |
| 39.296,53                                                   | 484,43   | 3.081,25  | -3.565,68  | 6.346,60  | 48,00  | 0.00   | 48,00    |  |               |
| 39.290,03                                                   | 484,43   | 3.081,25  | -3.000,08  | 0.340,00  | 48,00  | 0,00   | 48,00    |  |               |
| 30.777,00                                                   | 404,43   | 3.081,25  | -3.000,08  | 0.191,89  | 48,00  | 0,00   | 46,00    |  |               |
| 12.172,30                                                   | 400,28   | 2.083,19  | -3.348,48  | 0.137,02  | 40,00  | 0,00   | 40,00    |  |               |
| 299.857,03                                                  | 5.629,33 | 30.732,71 | -36.362,04 | 71.822,59 | 491,00 | 0,00   | 1.126,00 |  |               |

Forklaring til feltet "Beregn renter (primo/ultimo)" i eksemplet 01.01.2024-31.12.2024:

Blank – betyder at den viser restgæld pr. 31/12 UDEN renter i december måned, men med januars renter 1/1-2024.

Ja – betyder januars renter 01.01.2024 er IKKE medtaget men renterne i december 31/12-2024 er medtager.

Samme liste MED flueben sat i feltet:

|                                                                                                    | Fjern primo /                                                                          | Beregn ultimo                                                                                |                                                                                                    |                                                                                                    |                                                                               | Mer<br>Opg                                                  | u 5837-1 20.10<br>ørelse pr.: 01.01.202                                       | 2023 12:01<br>24-31.12.2024 | Side 1<br>FDN |
|----------------------------------------------------------------------------------------------------|----------------------------------------------------------------------------------------|----------------------------------------------------------------------------------------------|----------------------------------------------------------------------------------------------------|----------------------------------------------------------------------------------------------------|-------------------------------------------------------------------------------|-------------------------------------------------------------|-------------------------------------------------------------------------------|-----------------------------|---------------|
| Hovedstol                                                                                                    | Renter                                                                                 | Afdrag                                                                                       | Ydelse                                                                                                    | Restgæld                                                                                                   | Areal                                                                         | Andele                                                      | Grundlag                                                                      |                             |               |
| 32.581,84<br>37.030,64<br>52.859,89<br>39.296,53<br>18.545,71<br>39.296,53<br>39.296,53<br>30.777,00<br>12.172,38 | 968,77<br>947,85<br>630,97<br>468,94<br>468,94<br>468,94<br>468,94<br>468,94<br>450,80 | 4.334,27<br>4.365,19<br>4.165,31<br>3.096,74<br>3.096,74<br>3.096,74<br>3.096,74<br>3.096,74 | -5.303,04<br>-5.303,04<br>-4.706,28<br>-3.565,68<br>-3.565,68<br>-3.565,68<br>-3.565,68<br>-3.565,68<br>-3.565,68<br>-3.348,48 | 12.422,19<br>12.100.62<br>8.583.22<br>8.378.50<br>7.569,79<br>6.378,50<br>6.378,50<br>6.223,79<br>6.168,37 | 72,00<br>72,00<br>85,00<br>48,00<br>45,00<br>48,00<br>48,00<br>48,00<br>48,00 | 0,00<br>0,00<br>0,00<br>0,00<br>0,00<br>0,00<br>0,00<br>0,0 | 72,00<br>72,00<br>65,00<br>48,00<br>48,00<br>48,00<br>48,00<br>48,00<br>48,00 |                             |               |
| 299.857,03                                                                                                    | 5.468,03                                                                               | 30.894,01                                                                                    | -36.362,04                                                                                                    | 72.203,48                                                                                                  | 491,00                                                                        | 0,00                                                        | 1.617,00                                                                      |                             |               |

#### Lister over låneafvikling (amortiseringen) 5.8.3.7-2

Udsnit eksempel:

| Lån NR/Vedr.:<br>Hovedstol:<br>Ydelse:<br>Rentesats:                                                                                                    | 1<br>32.581,84<br>441,92<br>6,750%                                                                       | Hoved-og bitrappe<br>12 terminer årligt                                                                                          |                                                                                                    |                                                                                                    |
|----------------------------------------------------------------------------------------------------|----------------------------------------------------------------------------------------------------|----------------------------------------------------------------------------------------------------|----------------------------------------------------------------------------------------------------|----------------------------------------------------------------------------------------------------|
| Dato                                                                                                    | Renter                                                                                                   | Afdrag                                                                                                    | Ydelse                                                                                                    | Restgæld                                                                                                    |
| 01.01.2024<br>01.02.2024<br>01.03.2024<br>01.04.2024<br>01.05.2024<br>01.06.2024<br>01.07.2024<br>01.08.2024<br>01.09.2024<br>01.10.2024<br>01.11.2024<br>01.11.2024 | 93,73<br>91,77<br>89,80<br>87,82<br>85,83<br>83,82<br>81,81<br>79,78<br>77,75<br>75,70<br>73,64<br>71,57 | -348,19<br>-350,15<br>-352,12<br>-354,10<br>-356,09<br>-358,10<br>-360,11<br>-362,14<br>-364,17<br>-366,22<br>-368,28<br>-370,35 | -441,92<br>-441,92<br>-441,92<br>-441,92<br>-441,92<br>-441,92<br>-441,92<br>-441,92<br>-441,92<br>-441,92<br>-441,92<br>-441,92 | 16.314,54<br>15.964,39<br>15.612,27<br>15.258,17<br>14.902,08<br>14.543,98<br>14.183,87<br>13.821,73<br>13.457,56<br>13.091,34<br>12.723,06<br>12.352,71 |
| TOTAL 12                                                                                                    | 993,02                                                                                                   | -4.310,02                                                                                                    | -5.303,04                                                                                                    | 12.352,71                                                                                                    |

#### Lister over restgæld/renter pr. 31/12 - 5.8.3.7-3

Udsnit eksempel, bemærk flueben i "Beregn renter (primo/ultimo)". Således vil renteopgørelse 31/12 se ud.

|                                                                                                    | Lån vedrørende:<br>Hovedstol:<br>Ydelse:<br>Rentesats:                                                                                   | Hoved-og b<br>32,581,<br>441,9<br>6,750% 12                                                                                                    | itrappe<br>84<br>2<br>terminer årligt                                                                            |                                                                                                    |                                                                                                    |
|----------------------------------------------------------------------------------------------------|----------------------------------------------------------------------------------------------------|----------------------------------------------------------------------------------------------------|----------------------------------------------------------------------------------------------------|----------------------------------------------------------------------------------------------------|----------------------------------------------------------------------------------------------------|
| Dato                                                                                                    | Tekst                                                                                                    | SatsDage                                                                                                    | Renter                                                                                                    | Ydelse                                                                                                    | Restgæld                                                                                                    |
| 01.01.2024<br>01.02.2024<br>01.03.2024<br>01.04.2024<br>01.05.2024<br>01.06.2024<br>01.07.2024<br>01.08.2024<br>01.09.2024<br>01.09.2024<br>01.10.2024<br>01.11.2024<br>01.12.2024<br>31.12.2024 | Ydelse<br>Ydelse<br>Ydelse<br>Ydelse<br>Ydelse<br>Ydelse<br>Ydelse<br>Ydelse<br>Ydelse<br>Ydelse<br>Ydelse<br>Ydelse<br>Ydelse<br>Ydelse | 6,750 30<br>6,750 30<br>6,750 30<br>6,750 30<br>6,750 30<br>6,750 30<br>6,750 30<br>6,750 30<br>6,750 30<br>6,750 30<br>6,750 30<br>6,750 30<br>6,750 30<br>6,750 30 | 0,00<br>91,77<br>89,80<br>87,82<br>85,83<br>83,82<br>81,81<br>79,78<br>77,75<br>75,70<br>73,64<br>71,57<br>69,48 | -441,92<br>-441,92<br>-441,92<br>-441,92<br>-441,92<br>-441,92<br>-441,92<br>-441,92<br>-441,92<br>-441,92<br>-441,92<br>-441,92<br>-441,92<br>-0,00 | 16.314,54<br>15.964,39<br>15.612,27<br>15.258,17<br>14.902,08<br>14.543,98<br>14.183,87<br>13.821,73<br>13.457,56<br>13.091,34<br>12.723,06<br>12.352,71<br>12.422,19 |
|                                                                                                    | I ALT                                                                                                    |                                                                                                    | 968,77                                                                                                    | -5.303,04                                                                                                    | 12.422,19                                                                                                    |

#### Lister over restgæld/renter pr. 31/12 uden Restgældskolonnen 5.8.3.7-4

Ens med ovenstående liste, men Restgældskolonner er udeladt.

#### Indfri lån og hvordan man ser restgælden pr. en dato (5.3.7-I)

Indfrielse af lån kan være helt eller delvis. Hvis beboer fraflytter og ikke længere skal afdrage på lånet, **skal** dette 'indfries'. Ellers kan man bare lade det løbe videre til opkrævning, selv om beboer er fraflyttet. Hvis tilflytter overtager lånet skal lånet indfries på fraflytter og restgæld oprettes som nyt lån på tilflytter.

Du bruger også denne funktionen "Indfri lån" til at få oplyst restgæld incl. renter pr. en bestemt dato. Det er vigtigt at vide at beløbet i kolonnen "Restgæld" i **linjeoversigten** er restgæld pr. den 01. i måneden. I vores eksempel herunder er restgæld pr. 01.12.2023 kr. 59.073,60.

I **boksen** er der indtastet restgæld pr. 31.12.2023, så er renten for december med i beløbet.

| Beboere<br>jendom Lejem<br>3eboer<br>101 1004<br>ijendom navn<br>A/B Kronborgge     | Image: Second system       Image: Second system         all Beboer   Ydelser[1]   Andre yd         Alternativ negle         Image: Second system         Image: Second system | elser[2]   Ejer/Op<br>Lei<br>20 21<br>John 1                     | bkr/EAN[              | 3]   Pykker[ <u>4</u> | ]   Saldo  | ofelter[5]   Handli      | er[6] BEB         | 0<br>OERLÂN[Z]   Inte         | (itec§Ejendor  | ournal[9]                   |
|-------------------------------------------------------------------------------------|----------------------------------------------------------------------------------------------------|------------------------------------------------------------------|-----------------------|-----------------------|------------|--------------------------|-------------------|-------------------------------|----------------|-----------------------------|
| Beboere<br>jendom   Lejem<br>Beboer<br>101   1004<br>Ejendom navn<br>A/B Kronborgge | ål   <u>B</u> eboer   Ydelser[1]   Andre yd<br>Alternativ negle<br>2 0101100402<br>ade 7-9                                                                                                    | elser[ <u>2]</u>   Ejer/Op<br>Lei<br><b>20   21</b><br>Tolefon 1 | okr/EAN[              | 3]   Rykker[ <u>4</u> | ]   Saldo  | ofelter[5] Handl         | er[ <u>6]</u> BEB | V<br>OERLÂN[ <u>7]</u>   Inte | litec§Ejendon  | n, grundsystem<br>ournal[9] |
| jendom   <u>L</u> ejem<br>Beboer<br>101 1004<br>Ejendom navn<br>A/B Kronborgga      | ål   <u>B</u> eboer   Ydelser[1]   Andre yd<br>Alternativ negle<br>2 0101100402<br>ade 7-9                                                                                                    | elser[2] Ejer/Op                                                 | okr/EAN[;             | 3]   Rykker[ <u>4</u> | ]   Saldo  | ofelter[ <u>5]</u> Handl | er[ <u>6]</u> BEB | OERLÂN[ <u>7</u> ]   Inte     | gration[8]   J | ournal[ <u>9]</u>           |
| Beboer<br>101 1004<br>Ejendom navn<br>A/B Kronborgge                                | Alternativ nøgle 2 0101100402 ade 7-9                                                                                                    | Lei<br>20 20                                                     |                       |                       | 1          |                          |                   |                               | 5              |                             |
| Beboer<br>101 1004<br>Ejendom navn<br>A/B Kronborgge                                | Alternativ nøgle<br>0101100402<br>ade 7-9                                                                                                    | Lej<br>20 20                                                     | ) And                 |                       |            |                          |                   |                               |                |                             |
| ion 1004<br>Sjendom navn<br>A/B Kronborgga                                          | ade 7-9                                                                                                    | 2020                                                             | I ∣Anr                |                       |            |                          | Adm. 1            | BeAdm. 2 A                    | Adm. 3         | Status                      |
| Ejendom navn<br>A/B Kronborgga                                                      | ade 7-9                                                                                                    | Tolefon 1                                                        |                       | tel bolig             |            |                          | KES               | FDN                           | LI             | 1 Boende                    |
| ALD KIONDOLYYC                                                                      | aue 7-5                                                                                                    | 2201/100                                                         |                       | Tele                  | efon 2     |                          | Notat             | Notat titel                   | l l ôn og Snor |                             |
|                                                                                     |                                                                                                    | 23014100                                                         |                       |                       |            |                          | 13.01.20          |                               |                |                             |
| Navn 1, Adresse 1<br>Anders Vestera                                                 | iård Jensen                                                                                                    | eMail 1, eMa<br>VitesSEiende                                     | ail 2<br>ana - Indfri | hehoerlån             |            |                          | Uprettet d.       |                               | Hettet d.      | at<br>ADM                   |
| Kronborggade 7                                                                      | 7, 1. tv.                                                                                                    |                                                                  |                       | Debbenan              |            | ^                        | Rentetaba         |                               | Tormin         |                             |
| ån Vedrørende                                                                       | <u> </u>                                                                                                    | Lán V                                                            | edrørende<br>Manlån   |                       |            |                          | 90                | 5,400                         | 1              | 2 999                       |
| 1                                                                                   | ]                                                                                                    | Housdatel Start 1 Termin                                         |                       |                       |            | 1 Tormin                 | Type              | Start                         | 1. Termin      |                             |
| Altanlån                                                                            | Hovedstor                                                                                                    | 65.300,00                                                        | 01.12.2               | 2022                  | 01.01.2023 |                          | 01.12.2022        | 01.01.2023                    | ]              |                             |
| Beboerlån                                                                           |                                                                                                    | Til indfrielse p                                                 | r.                    | ] [                   | Ydelse     |                          |                   |                               |                | -                           |
| Dato                                                                                | Tekst                                                                                                    | 31.12.2023                                                       |                       |                       |            | 59.339,43                | nte               | Beløb                         |                | Restgæld 🔨                  |
| 01.12.2022 H                                                                        | Hovedstol                                                                                                    |                                                                  |                       |                       | Evt. Get   | yr                       | ,00               | 65.300,00                     | )              | 65.300,00                   |
| 01.01.2023                                                                          | Ydelse                                                                                                    | 🗆 Skal ind                                                       | lfrielse op           | okræves?              |            | 0,00                     | .85               | -800,00                       | )              | 64.793,85                   |
| 01.02.2023                                                                          | Ydelse                                                                                                    |                                                                  |                       |                       | Total be   | taling                   | ,57               | -800,00                       | )              | 64.285,42                   |
| 01.03.2023                                                                          | Ydelse                                                                                                    |                                                                  |                       |                       |            | 59.339,43                | ,28               | -800,00                       | )              | 63.774,70                   |
| 01.04.2023                                                                          | Ydelse                                                                                                    |                                                                  |                       | _                     |            | - K-                     | .99               | -800,00                       | )              | 63.261,69                   |
| 01.05.2023                                                                          | Ydelse                                                                                                    | <u> </u>                                                         | ortryd                |                       | <u>[</u> ] | ndfri                    | .68               | -800,00                       | )              | 62.746,37                   |
| 01.06.2023                                                                          | Ydelse                                                                                                    | [0]=Tilfb.#te                                                    | r - [1]=Bo            | ondo - [2]=Er         | afk/ttot   |                          | .36               | -800,00                       | )              | 62.228,73                   |
| 01.07.2023                                                                          | Ydelse                                                                                                    | [0]= r my de                                                     | . [1]-00              |                       | unyttet    |                          | ,03               | -800,00                       | )              | 61.708,76                   |
| 01.08.2023                                                                          | Ydelse                                                                                                    |                                                                  | 14                    | 5,400                 | 30         | 27                       | 7,69              | -800,00                       | )              | 61.186,45                   |
| 01.09.2023                                                                          | Ydelse                                                                                                    |                                                                  |                       | 5,400                 | 30         | 27                       | 5,34              | -800,00                       | )              | 60.661,79                   |
| 01.10.2023                                                                          | Ydelse                                                                                                    |                                                                  |                       | 5,400                 | 30         | 272,98                   |                   | -800,00                       | )              | 60.134,77                   |
| 01.11.2023                                                                          | Ydelse                                                                                                    |                                                                  | 14                    | 5,400                 | 30         | 27                       | 0,61              | -800,00                       | )              | 59.605,38                   |
| 01.12.2023                                                                          | Ydelse                                                                                                    |                                                                  | 14                    | 5,400                 | 30         | 26                       | 8,22              | -800,00                       | )              | 59.073,60                   |
| 01.01.2024                                                                          | Ydelse                                                                                                    |                                                                  | 14                    | 5,400                 | 30         | 26                       | 5,83              | -800,00                       | )              | 58.539,43 🗸                 |
| alt pr.                                                                             | Beregnet rente                                                                                                    | Omkostning                                                       | er                    | Lånel                 | beløb      | of sos of                |                   |                               |                |                             |

Forklaring til de enkelte beregninger/tilskrivningsregler.

Vitec beregner renter bagud, d.v.s. at <u>opkrævning</u> for 01.12.2023 indeholder renter for 01.11.2023-30.11.2023. Når systemet på **linjeoversigten** skriver restgælden 01.01.2023 er kr. 59.073,60 er det hvad restgæld er pr. 01.12.2023 <u>excl</u>. renter for 01.12.2023-31.12.2023. Så hvis du skal se hvad beboer skylder pr. en bestemt dato, skal du bruge funktionen "Indfri lån" – du trykke blot Esc eller tryk på Fortryd, hvis det ikke er en reel indfrielse. Eksemplet herover viser restgæld pr. 31.12.2023 incl. renter for december.

#### Omberegn ny rente på lån (5.3.7-G)

Du kan ændre renten på et lån på én beboer eller på et lån på hele ejendommen.

| ) 🕑                  |                                                   |                   |                        |                |          |                          | 0                | 0                        | ? 🔍                  |          |
|----------------------|---------------------------------------------------|-------------------|------------------------|----------------|----------|--------------------------|------------------|--------------------------|----------------------|----------|
| eboere               |                                                   |                   |                        |                |          |                          |                  | W                        | eDo§Ejendom, grund   | dsyste   |
| endom Lej            | emål   <u>B</u> eboer   Ydelser[ <u>1</u>   Andre | ydelser[2] Ejer/C | )<br>pkr/EAN[ <u>3</u> | ] Rykker[4     | [] Saldo | ofelter[ <u>5]</u> Handl | er[ <u>6]</u> BE | BOERLÂN[ <u>7</u> ] Inte | egration[8] Journal[ | 91       |
| 1-,                  |                                                   |                   |                        |                | - 1      |                          |                  | 1                        |                      |          |
| eboer<br>82 2        | Alternativ nøgle 2 03820002000                    |                   | Erh                    | vervsleie      |          |                          | Adm. 1<br>RSN    | BeAdm. 2                 | Adm. 3 Status        | raflvtte |
| iendom navn          |                                                   | Telefon 1         |                        | Tek            | efon 2   |                          | Notat            | Notat titel              |                      |          |
| EST EJEN             | DOM NR. 00000006                                  |                   |                        |                | 610112   |                          |                  |                          |                      |          |
| avn 1, Navn 2        |                                                   | eMail 1, eN       | 1ail 2                 |                |          |                          | Oprettet         | d. af                    | Rettet d. af         |          |
| logens Mul           | lvad                                              | T Vitec§Ejend     | dom - Ombe             | eregn beboerla | ån       | ×                        | 15.02.2          | 019 ADM                  | 06.10.2022 ADI       | м        |
|                      |                                                   | Lejemålsr         | n                      |                | Ombereg  | gning fra                | Rentetab         | el Sats                  | Termin Lalt          |          |
| ån, Vedrørende       |                                                   | 2 -               | 2                      |                |          | 01.10.2022               | 90               | 2,500                    | 12                   | 99       |
|                      |                                                   | Beboern           | r                      |                | Ny rente | sats                     | Туре             | Start                    | 1. Termin            |          |
| ltanlån              |                                                   | 2 -               | 2                      |                |          | 2,5000                   |                  | 01.01.2021               | 01.02.2021           |          |
| eboerlån             | -                                                 | Lån numm          | ier                    |                | E Ber    | egn ny ydelse            |                  |                          |                      |          |
| Jato                 | lekst                                             |                   | 1                      |                |          | 800,00                   | nte              | Beløi                    | o Resto              | gæld     |
| 1.01.2021            | Hovedstol                                         | _                 |                        |                | Ant. omb | peregnet                 | ,00              | 24.000,01                | U 24.UL              | JU,UU    |
| 1.02.2021            | Ydelse                                            | _                 |                        |                |          |                          | ,00              | -800,01                  | U 23.28              | 5U,UU    |
| 1.03.2021            | Ydelse                                            | _                 |                        |                |          |                          | ,44              | -800,01                  | 0 22.49              | 38,44    |
| 1.04.2021            | Ydelse                                            | _                 |                        |                |          |                          | ,87              | -800,01                  | 0 21.74              | 45,31    |
| 1.05.2021            | Ydelse                                            | F                 | Fortryd                |                | Omt      | peregn                   | ,30              | -800,01                  | 0 20.99              | 90,61    |
| 1.06.2021            | Ydelse                                            |                   |                        |                |          |                          | ,73              | -800,01                  | 0 20.23              | 34,34    |
| 1.07.2021            | Ydelse                                            |                   |                        |                |          |                          | ,15              | -800,01                  | 0 19.47              | 76,49    |
| 1.08.2021            | Ydelse                                            |                   | _                      |                |          |                          | ,58              | -800,01                  | 0 18.71              | 17,07    |
| 1.09.2021            | Ydelse                                            |                   | 14                     | 2,500          | 30       |                          | 38,99            | -800,01                  | 0 17.95              | 56,06    |
| 1.10.2021            | Ydelse                                            |                   | 14                     | 2,500          | 30       |                          | 37,41            | -800,01                  | 0 17.19              | 93,47    |
| 1.11.2021            | Ydelse                                            |                   | 14                     | 2,500          | 30       | :                        | 35,82            | -800,01                  | 0 16.42              | 29,29    |
| 1.12.2021            | Ydelse                                            |                   | 14                     | 2,500          | 30       | ;                        | 34,23            | -800,01                  | 0 15.66              | 63,52    |
| 1.01.2022            | Ydelse                                            |                   | 14                     | 2,500          | 30       | ;                        | 32,63            | -800,01                  | 0 14.89              | 96,15    |
| 1.02.2022            | Ydelse                                            |                   | 14                     | 2,500          | 30       | ;                        | 31,03            | -800,01                  | 0 14.12              | 27,18    |
| ilt pr.<br>1.09.2023 | Beregnet rente 808,61                             | Omkostnin         | ger<br>58.4            | 496,00         | beløb    | 000.000.00,02            |                  |                          |                      |          |

Renten bør som udgangspunkt kun ændres frem i tiden, da renten tidligere ER bogført.

Som udgangspunkt er <u>ydelsen</u> uændret på alle lån du medtager, så hvis én beboer betaler 800,00 og en anden 700 - bibeholdes disse efter renteændringen. Men hvis du sætter flueben i feltet 'Beregn ny ydelse' – så omberegner systemet ny ydelse på alle lån som er medtaget gældende fra den nye renteændringsdato.

NB! Afdragsfrie lån skal behandles enkeltvis, men mindre ydelse og restgæld er den samme på alle beboere i ejendommen. Ved ny rentesats på afdragsfrie lån, skal du finde den nye ydelse, som vi har beskrevet under "Opret lån med afdragsfrihed".

#### Flettefelter til årsopgørelsen til beboer (7.1)

Vitec har et standardbrev med følgende flettefelter:

| ] Vite | :§Ejendom          | - Dokumer | nt kartotek | (Menu: 71 | / Mid: FDN)        | )  |      |                         |           |                |   |
|--------|--------------------|-----------|-------------|-----------|--------------------|----|------|-------------------------|-----------|----------------|---|
| •      | €                  |           |             |           |                    |    | )    |                         |           | 0000007        | 2 |
| Dok    | ument ka           | rtotek    |             |           |                    |    |      |                         |           |                |   |
|        |                    |           |             |           |                    |    |      |                         |           |                |   |
| Doki   | ument              |           |             | T         | ype                |    |      |                         |           |                |   |
| ren    | eopg-i             |           |             | Ľ         |                    |    | Felt | Navn                    | Info      | ldx            | ļ |
| _      |                    |           |             |           |                    |    | 4    | Beb_beboernr_u_nul      | 33.118.13 |                | + |
| Bete   | gnelse<br>Iteonaar | 31-12     |             |           |                    |    | 5    | Beb_opkræv_navn_1       | 33.063.13 |                | 1 |
|        | кеорды.            | 51.12     |             |           |                    | -  | 6    | Beb_opkræv_navn_2       | 33.064.13 |                |   |
|        |                    |           |             |           |                    |    | 7    | Beb_opkræv_adresse_1    | 33.065.13 |                |   |
|        |                    |           |             |           |                    |    | 8    | Beb_opkræv_adresse_2    | 33.066.13 |                |   |
| Joun   | nal-art            |           |             |           | Journal-tid<br>0:0 | Ю  | 9    | Beb_opkræv_postadr      | 33.067.13 |                |   |
|        |                    |           |             |           |                    | _  | 10   | Ejd_navn                | 31.003.11 |                | Γ |
| Sate   | ər                 |           |             |           |                    |    | 11   | Ejd_adv_id              | 31.068.11 |                |   |
|        | 51                 |           |             |           | 0,0000             | 10 | 12   | Ejd_adv_navn            | 31.071.11 |                | T |
|        |                    |           |             |           | 0,0000             | 10 | 13   | Ejd_adv_fri_tekst       | 31.077.11 | 1              | Т |
|        |                    |           |             |           |                    |    | 14   | Ejd_ad∨_fri_tekst       | 31.077.11 | 2              | T |
| Mod    | ager               |           |             |           |                    |    | 15   | Std_login_id            | 40.021.00 |                | Γ |
| 9      | Bebo               | per       |             |           |                    |    | 16   | <br>Std_login_na∨n      | 40.024.00 |                | T |
|        |                    |           |             |           |                    |    | 17   | <br>Std_loqin_fri_tekst | 40.030.00 | 1              | T |
| Kons   | tanter             |           |             |           |                    | _  | 18   | <br>Std_loqin_fri_tekst | 40.030.00 | 2              | t |
|        |                    |           |             |           | 0,0                | 10 | 19   | Beb navn1               | 33.007.13 |                | t |
| L      |                    |           |             |           | 0,0                | 10 | 20   | Beb navn2               | 33.008.13 |                | t |
| L      |                    |           |             |           | U,U                |    | 21   | –<br>Beb adresse 1      | 33.009.13 |                | + |
|        |                    |           |             |           | 0,0                | 0  | 22   | Beb adresse 2           | 33.010.13 |                | ┢ |
|        |                    |           |             |           |                    |    | 23   | Beb postadresse         | 33.011.13 |                | ╞ |
|        |                    |           |             |           |                    |    | 40   | Beb_pectalecce          | 36.026.13 | 1              | T |
|        |                    |           |             |           |                    |    | <br> | Beh ren renter          | 36 027 13 | +              | + |
|        |                    |           |             |           |                    |    | 10   | Bob ron afdred          | 36 029 12 |                | + |
|        |                    |           |             |           |                    |    | 42   | Beb_ren_udelee          | 26 020 12 |                | + |
|        |                    |           |             |           |                    |    | 43   | Deb_ren_ydelse          | 30.028.13 | <mark> </mark> | + |
|        |                    |           |             |           |                    |    | 44   | Beb_ren_restgæld        | 36.030.13 | <b> </b>       | + |
|        |                    |           |             |           |                    |    |      |                         |           |                |   |

Bemærk "index" 1-3 henviser til henholdsvis lån 1,2 eller 3 (her er der valgt lån 1)

Bemærk at der skal oprettes et flettebrev pr. lån (1-3).

#### Hvordan ser jeg restgæld pr. en bestemt måned/termin:

Amortisering restgæld pr. 01.12.2023:

| Lån, Vedrørende<br>1<br>Altanlån | ]              | Hovedstol, Gebyr pr. m.<br>6 | åned Yd<br>5.300,00 | lelse | 90<br>800,00 Typ | e Start<br>01.12.2022 | 12 999<br>1. Termin<br>01.01.2023 |
|----------------------------------|----------------|------------------------------|---------------------|-------|------------------|-----------------------|-----------------------------------|
| Beboerlán                        | Taket          | Art                          | Sate                | Dego  | Ponto            | Bolah                 |                                   |
| 01 12 2022                       | Houndetal      | 2                            | 0.000               | Dage  | n oo             | CE 200.00             | 65 200 00                         |
| 01.12.2022                       |                | J                            | 0,000               | 0     | 0,00             | 00.300,00             | 00.300,00                         |
| 01.01.2023                       | Ydelse         | 14                           | 5,400               | 30    | 293,85           | -800,00               | 64.793,85                         |
| 01.02.2023                       | Ydelse         | 14                           | 5,400               | 30    | 291,57           | -800,00               | 64.285,42                         |
| 01.03.2023                       | Ydelse         | 14                           | 5,400               | 30    | 289,28           | -800,00               | 63.774,70                         |
| 01.04.2023                       | Ydelse         | 14                           | 5,400               | 30    | 286,99           | -800,00               | 63.261,69                         |
| 01.05.2023                       | Ydelse         | 14                           | 5,400               | 30    | 284,68           | -800,00               | 62.746,37                         |
| 01.06.2023                       | Ydelse         | 14                           | 5,400               | 30    | 282,36           | -800,00               | 62.228,73                         |
| 01.07.2023                       | Ydelse         | 14                           | 5,400               | 30    | 280,03           | -800,00               | 61.708,76                         |
| 01.08.2023                       | Ydelse         | 14                           | 5,400               | 30    | 277,69           | -800,00               | 61.186,45                         |
| 01.09.2023                       | Ydelse         | 14                           | 5,400               | 30    | 275,34           | -800,00               | 60.661,79                         |
| 01.10.2023                       | Ydelse         | 14                           | 5,400               | 30    | 272,98           | -800,00               | 60.134,77                         |
| 01.11.2023                       | Ydelse         | 14                           | 5,400               | 30    | 270,61           | -800,00               | 59.605,38                         |
| 01.12.2023                       | Ydelse         | 14                           | 5,400               | 30    | 268,22           | -800,00               | 59.073,60                         |
| 01.01.2024                       | Ydelse         | 14                           | 5,400               | 30    | 265,83           | -800,00               | 58.539,43 🗸                       |
| l alt pr.                        | Beregnet rente | Omkostninger                 | Lånel               | beløb |                  |                       |                                   |
| 00.00.0000                       | 16.265,94      |                              | 0,00                |       | 81.565,94        |                       |                                   |

Bemærk - her restgælden 01.12.2023 kr. 59.073,60 og det er den som oplyses i brevet, samt renter for perioden 01.01.2023-30.11.2023. For at se restgæld ultimo måneden, brug funktionen "Indfri lån". Du kan bruge funktionen "Indfri lån" for at se Rest gæld pr. angiven dato. Hvis der ikke er tale om en reel indfrielse tryk på ESCAPE eller fortryd knappen.

## Årsopgørelse renter 31/12 til beboer via brev (5.8.8)

Bestilling af renteopgørelser, bemærk Periode skal være 01.01.2023 (altså året du vil lave opgørelsen for):

| Titec§Ejendom - Bre | vfletning via Word (Menu: 588 / Mid: FDN)                                   |  |  |  |  |  |  |  |
|---------------------|-----------------------------------------------------------------------------|--|--|--|--|--|--|--|
|                     |                                                                             |  |  |  |  |  |  |  |
| Bre∨fletning via W  | ord Vite                                                                    |  |  |  |  |  |  |  |
| BREVBESTILLING      | m)                                                                          |  |  |  |  |  |  |  |
|                     | ✓ Forsendelse                                                               |  |  |  |  |  |  |  |
| Dokumontnevn:       | renteopo-1                                                                  |  |  |  |  |  |  |  |
| Backrivelee:        | Benteonger 31-12                                                            |  |  |  |  |  |  |  |
| Admin 1.2.2:        |                                                                             |  |  |  |  |  |  |  |
| Admin 1-2-5:        |                                                                             |  |  |  |  |  |  |  |
| Ejendom:            |                                                                             |  |  |  |  |  |  |  |
| Lejemai:            |                                                                             |  |  |  |  |  |  |  |
| Beboer:             |                                                                             |  |  |  |  |  |  |  |
| Lejemálskategori:   | 000-999                                                                     |  |  |  |  |  |  |  |
| Beboerkategori:     |                                                                             |  |  |  |  |  |  |  |
| Beboer rolle:       | 00-99                                                                       |  |  |  |  |  |  |  |
| Areal/Afsnit:       |                                                                             |  |  |  |  |  |  |  |
| Anvendelse:         |                                                                             |  |  |  |  |  |  |  |
| Pristalsår:         | 2023                                                                        |  |  |  |  |  |  |  |
| Reguleringsnr:      | 0 999 00.00.0000 0 Pristalsmdr 1-12: 0 🗆 Kun lejemål med pristalsregulering |  |  |  |  |  |  |  |
| Beboerstatus:       | 0 99                                                                        |  |  |  |  |  |  |  |
| Specialstatus:      | 000-999 1                                                                   |  |  |  |  |  |  |  |
| Omkost(0,1,2,3,4):  | 0                                                                           |  |  |  |  |  |  |  |
| Vedlig(0,1,2):      | 0                                                                           |  |  |  |  |  |  |  |
| Betalingsform:      | 0 9                                                                         |  |  |  |  |  |  |  |
| Opkræ∨form:         |                                                                             |  |  |  |  |  |  |  |
| Periode:            | 01.01.2023 Opkræv.linjer 0/1/2/3: 0                                         |  |  |  |  |  |  |  |
| Transkoder:         | 000-999                                                                     |  |  |  |  |  |  |  |
| Ind-/fraflyt.:      | 00.00.0000 99.99.9999 0,0                                                   |  |  |  |  |  |  |  |
| Flyttekode:         |                                                                             |  |  |  |  |  |  |  |
| Email 0/1/2         | 0 V Kun aktive ejendomme                                                    |  |  |  |  |  |  |  |

Det anbefales at bestille én ejendom ad gangen, specielt hvis man laver "Forsendelser".

#### **Eksempel på selve brevet til beboer med årsopgørelsen:** Udsnit:

| Frans Dalgaard   | Dato:               | 23. oktober 2023 |
|------------------|---------------------|------------------|
| Lillegade 78     | Bolignum-<br>mer:   | 101-1004-2       |
| 2300 København S | Administra-<br>tor: | Violeta Guran    |
|                  |                     |                  |
|                  |                     |                  |

| Renteopaørelse pr.  | 31/12 som | du skal o | polyse på | din selvand | ivelse | kr. | 3,373,60 |
|---------------------|-----------|-----------|-----------|-------------|--------|-----|----------|
| rtontoopgeroioo pr. |           | aa onar o | pryoe pa  |             |        |     | 0.010,00 |

| Hovedstol      | 65.300,00 |
|----------------|-----------|
| Ydelse         | -9.600,00 |
| Afdrag         | 6.226,40  |
| Rente          | 3.373,60  |
| Restgæld 31/12 | 59.073,60 |